#### Springer link basic user guide

Step 1: Visit <a href="https://link.springer.com/">https://link.springer.com/</a>

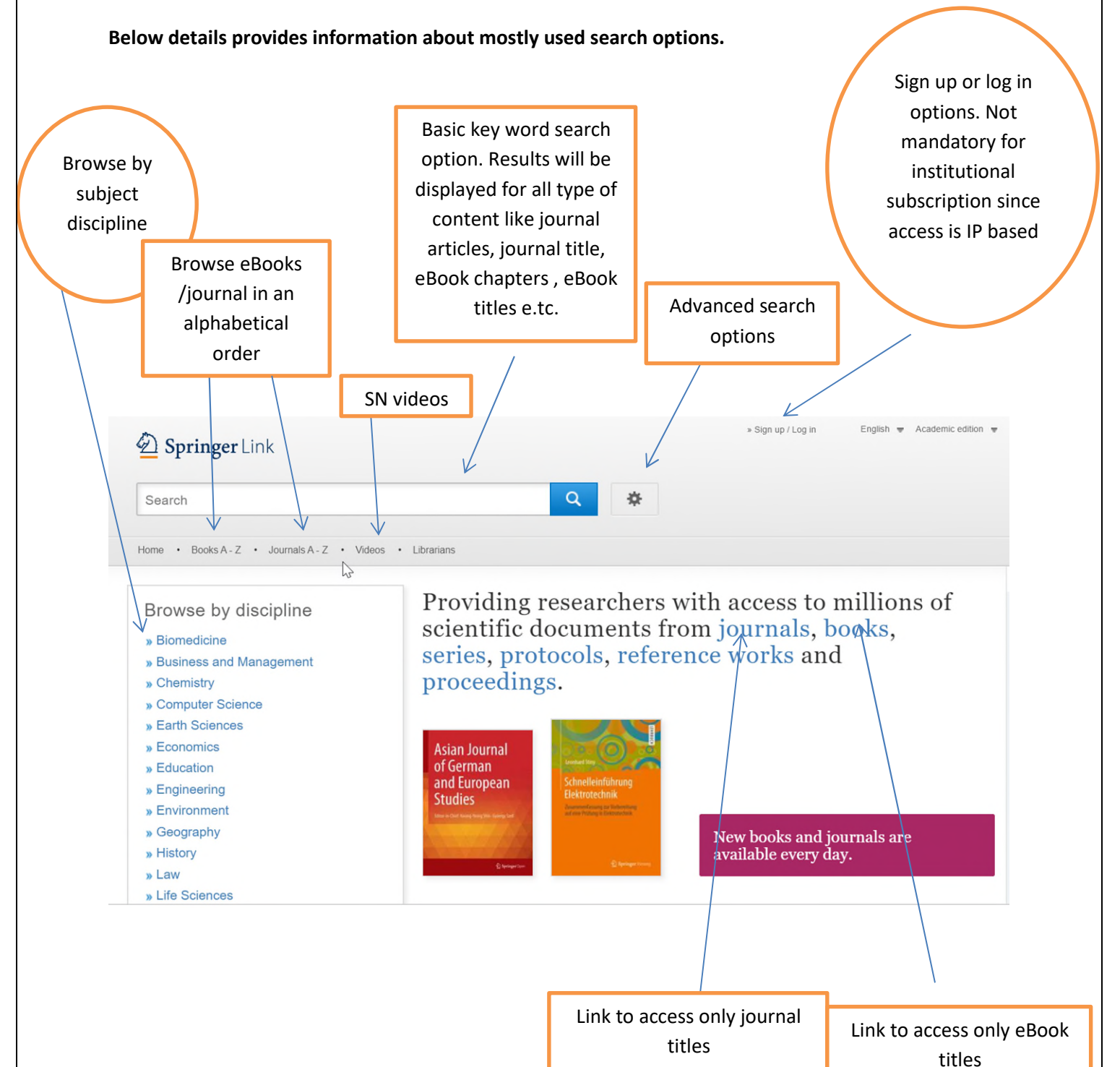

## Step 2: To browse only journal titles and also to check on the subscribed list of journals

#### I : Click on journals link as shown below

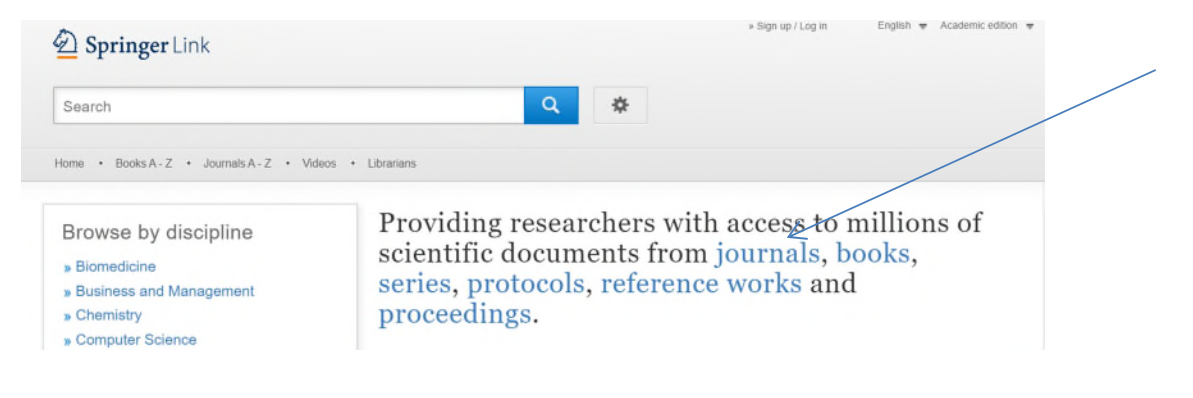

#### II. The webpage will appear as below

| Der Springer Link               |               |                                          | » Sign up / Log in | English 👳 Academic edition 👳                                                                                    |
|---------------------------------|---------------|------------------------------------------|--------------------|----------------------------------------------------------------------------------------------------|
| Search                          |               | S New Search Q                           |                    |                                                                                                    |
| Home • Books A - Z • Jo         | ournals A - Z | Videos · Librarians                      |                    |                                                                                                    |
| Include Preview-Only content    | ۲             | 3,665 Result(s) within Journal 🗞         |                    | 2                                                                                                    |
| Refine Your Search              |               | Sort By Newest First Oldest First        | Date Publisher     | Page 1 of 184                                                                                                   |
| Content Type                    |               | Journal                                  |                    |                                                                                                    |
| Journal                         | ۲             | BMC Cardiovascular Disorders             |                    | BMC<br>Cardiovascular                                                                                           |
| Discipline                      | see all       | Volume 1 / 2001 - Volume 20 / 2020       |                    | Discreters                                                                                                    |
| Medicine & Public Health        | 830           |                                          |                    | No. 1                                                                                                    |
| Life Sciences                   | 381           |                                          |                    |                                                                                                    |
| Engineering                     | 284           | Journal                                  |                    | Open Access                                                                                                    |
| Mathematics                     | 223           | Asian Journal of German and European Stu | ıdies              | the lower law                                                                                                   |
| Biomedicine                     | 216           | Volume 1 / 2016 - Volume 5 / 2020        |                    | Asian Journal<br>of German<br>and European                                                                      |
| Subdiscipline                   | see all       |                                          |                    | Studies<br>una order may have a way for                                                                         |
| Medicine/Dublic Health, general | 400           |                                          |                    | the second second second second second second second second second second second second second second second se |

III. Please uncheck on include preview only content check box to browse only subscribed or accessible journals (please refer to the arrow mark)

| Search                       |              | New Search Q                       | *                |                 |
|------------------------------|--------------|------------------------------------|------------------|-----------------|
| <hr/>                        |              |                                    |                  |                 |
| Home · Books A - Z · Jou     | urnals A - Z | Videos · Librarians                |                  |                 |
| Include Preview-Only content | X            | 3,665 Result(s) within Journal ⊗   |                  |                 |
| Refine Your Search           |              | Sort By Newest First Oldest First  | ► Date Publishef | Page 1 o        |
| Content Type                 |              | Journal                            |                  |                 |
| Journal                      | $\odot$      | BMC Cardiovascular Disorders       |                  | BINC<br>Cardiov |
| Discipline                   | see all      | Volume 1 / 2001 - Volume 20 / 2020 |                  | Disorde         |
| Medicine & Public Health     | 830          |                                    |                  | ×               |
| Life Sciences                | 381          |                                    |                  |                 |
| Engineering                  | 284          | Journal                            |                  | Ope             |
|                              |              |                                    |                  |                 |
| Mathematics                  | 223          | Asian Journal of German and Europ  | pean Studies     |                 |

IV: After unchecking the check box the browser will appear as below. The number of journals accessible is based on every individual institution subscriptions.

| _                              |              |                            |                      | Number of journal title accessible after unchecking the check box. This |
|--------------------------------|--------------|----------------------------|----------------------|-------------------------------------------------------------------------|
|                                | Unche        | ecked Box                  |                      | number signifies total accessible                                       |
|                                | 2            |                            |                      | iournals                                                                |
|                                |              |                            |                      | /                                                                       |
| Der Springer Lin               | nk           |                            | /                    | + Sign up / Log in English ♥ Academic edition ♥                         |
| Search                         |              |                            | New Search           | 0 8                                                                     |
| Search                         |              |                            | - new Sedicit        |                                                                         |
| Home + Books A - Z +           | Journals A Z | Videos      Librarians     |                      |                                                                         |
| Include Preview-Onl<br>content | y I          | 3,664 Result(s)within J    | ournal 😒             | <u>ه</u> +                                                              |
| Refine Your Search             |              | Sort By Newest First       | Oldest First         | Date Published Page 1 of 184                                            |
| Content Type                   |              | Your search also m         | atched <b>1</b> pres | eview-only results. e a                                                 |
| Journal                        | ٢            | CHANCE                     |                      |                                                                         |
| Discipline                     | see all      | » include preview-o        | nly content          |                                                                         |
| Medicine & Public Health       | 830          | Journal                    |                      | Open Access                                                             |
| Life Sciences                  | 381          | Asian Journal of           | German               | and European Studies                                                    |
| Engineering                    | 284          | Volume 1 / 2016 - Volume 5 | / 2020               | - Asian Journal<br>of German<br>Land Ferneean                           |
| Mathematics                    | 222          |                            |                      | Studies                                                                 |
| Biomedicine                    | 216          |                            |                      |                                                                         |
| Subdiscipline                  | see all      |                            |                      |                                                                         |

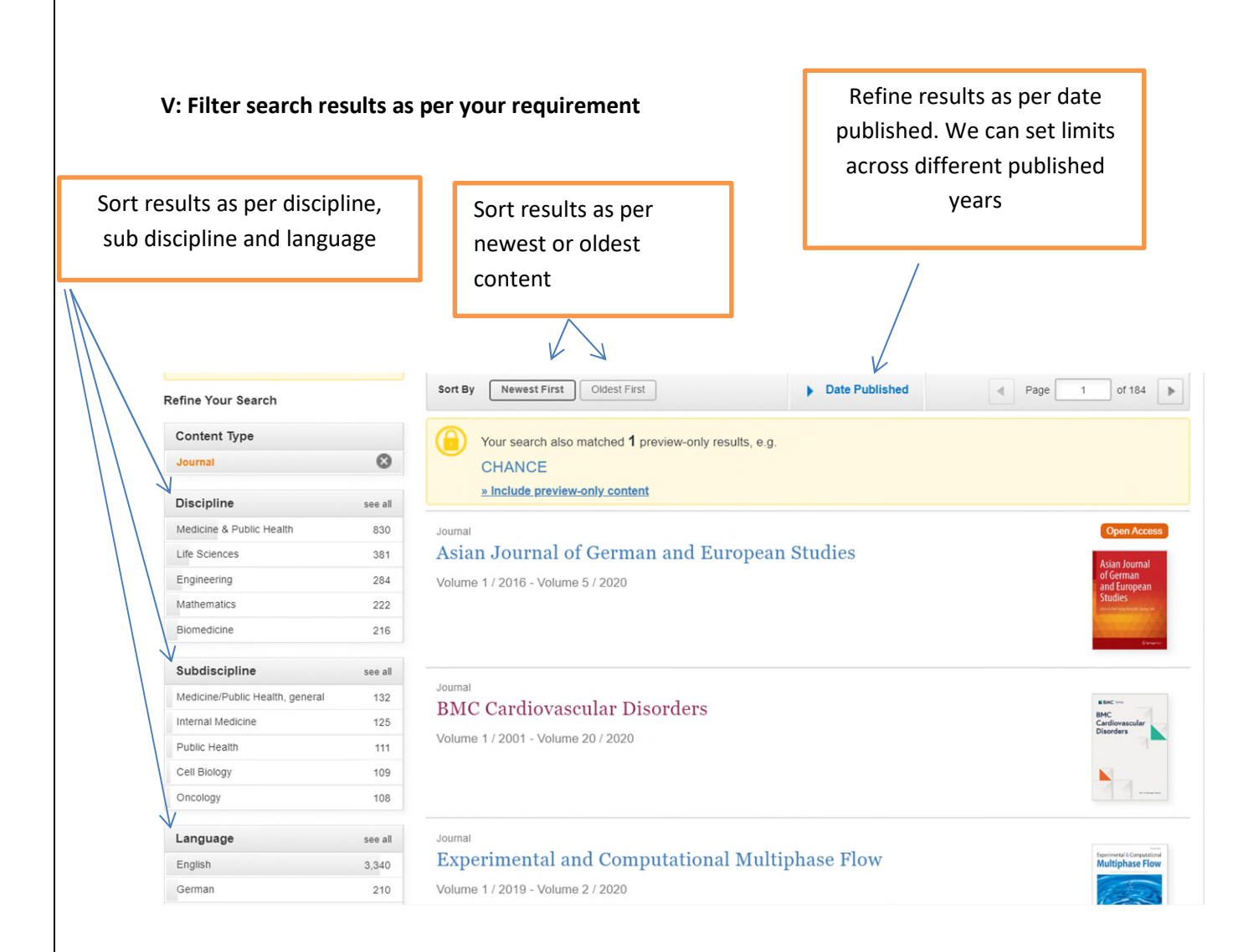

## VI: Click on the required journal title (as shown below) to migrate to the journal page

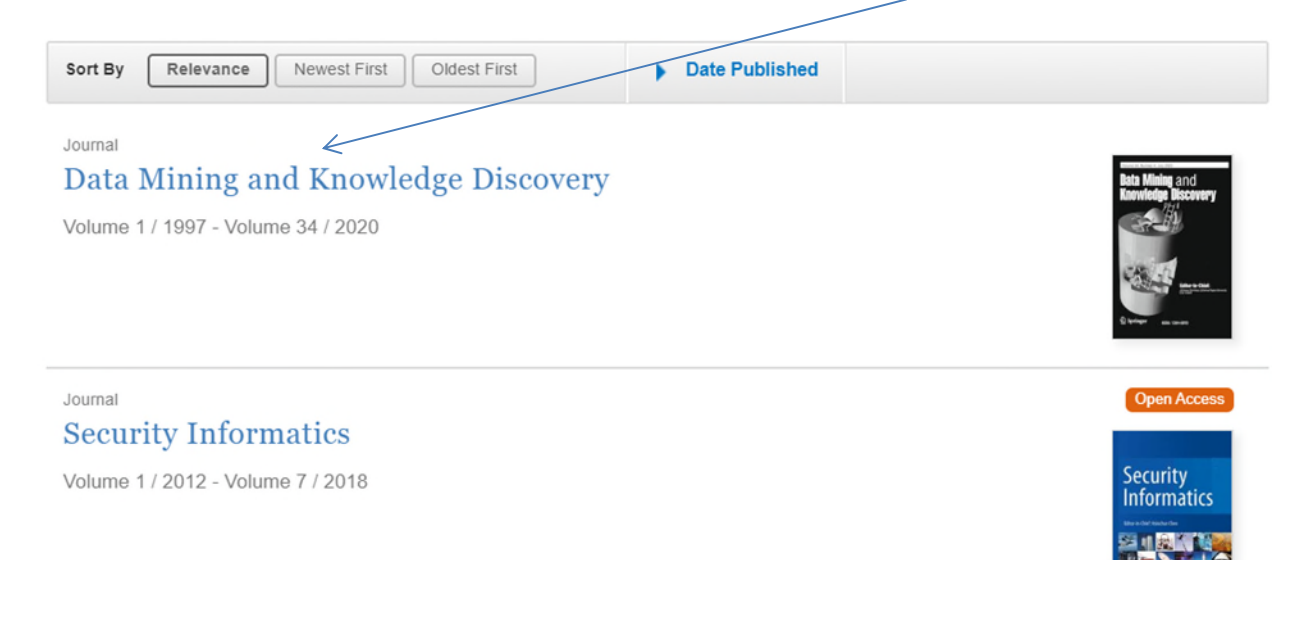

# VII. The journal page will appear as below

|                                                                                                    | Aims & scope                                                                                                    |                                                                                                    |                                                                                                    | Vou have access to our articles       |
|----------------------------------------------------------------------------------------------------|----------------------------------------------------------------------------------------------------|----------------------------------------------------------------------------------------------------|----------------------------------------------------------------------------------------------------|---------------------------------------|
| The premier technica<br>common methods ar<br>The journal publisher<br>discovery, surveys an<br>applications. — <u>show</u> | publication in the field, Data M<br>d techniques and a forum for u<br>original technical papers in bot<br>d tutorials of important areas ar<br><u>all</u> | lining and Knowledge Disc<br>nifying the diverse constitu<br>h the research and practice<br>Id techniques, and detailec | overy is a resource collecting relevant<br>ient research communities.<br>e of data mining and knowledge<br>d descriptions of significant | For authors<br>Submission guidelines  |
| Editor-in-Chief                                                                                                    |                                                                                                    |                                                                                                    |                                                                                                    | Ethics & disclosures                  |
| VIII: Features                                                                                                    | of the journal wel                                                                                                    | o page                                                                                                    |                                                                                                    |                                       |
|                                                                                                    | g and Knowledge Discovery                                                                                                    |                                                                                                    |                                                                                                    | Access                                |
| R Editorial board 🔳 Aims & s                                                                                               | 202                                                                                                    |                                                                                                    | You have access to our articles                                                                                                    | indication                            |
| <b>ditor-in-Chief</b><br>ohannes Fümkranz<br><b>'ublishing model</b><br>tybrid: <u>Open Access options avail</u>           | 5                                                                                                    | pringer link basic user guideschor - Microsoft Ward<br>Springer link basic user guidesch.                               | Contact the journal<br>Submit manuscript                                                                                                 | Additional information for<br>Authors |
|                                                                                                    | 56 days                                                                                                    | 159,805 (2019)                                                                                                    | Explore                                                                                                    |                                       |
| 2.879 (2018)                                                                                                    | Culturations has first desistant                                                                                                    | Downloads                                                                                                    | Online first articles                                                                                                    |                                       |
| 2.879 (2018)<br>Impact factor                                                                                              | Submission to first decision                                                                                                    |                                                                                                    | Volumes and issues                                                                                                    |                                       |
| 2.879 (2018)<br>Impact factor<br>3.506 (2018)<br>Five year impact factor                                                   | Submission to first decision<br>395 days<br>Submission to acceptance                                                                                      |                                                                                                    | Collections                                                                                                    |                                       |
| 2.879 (2018)<br>Impact factor<br>3.506 (2018)<br>Five year impact factor                                                   | Submission to first decision<br>395 days<br>Submission to acceptance                                                                                      |                                                                                                    | Collections                                                                                                    |                                       |
| 2.879 (2018)<br>Impact factor<br>3.506 (2018)<br>Five year impact factor                                                   | Submission to first decision 395 days Submission to acceptance                                                                                            |                                                                                                    | Collections Sign up for alerts                                                                                                    |                                       |
| 2.879 (2018)<br>Impact factor<br>3.506 (2018)<br>Five year impact factor                                                   | Submission to first decision<br>395 days<br>Submission to acceptance                                                                                      |                                                                                                    | Collections Sign up for alerts                                                                                                    |                                       |
| 2.879 (2018)<br>Impact factor<br>3.506 (2018)<br>Five year impact factor                                                   | Submission to first decision<br>395 days<br>Submission to acceptance                                                                                      |                                                                                                    | Collections Sign up for alerts                                                                                                    |                                       |

## IX: Scroll below the journal page and access latest articles within the journal

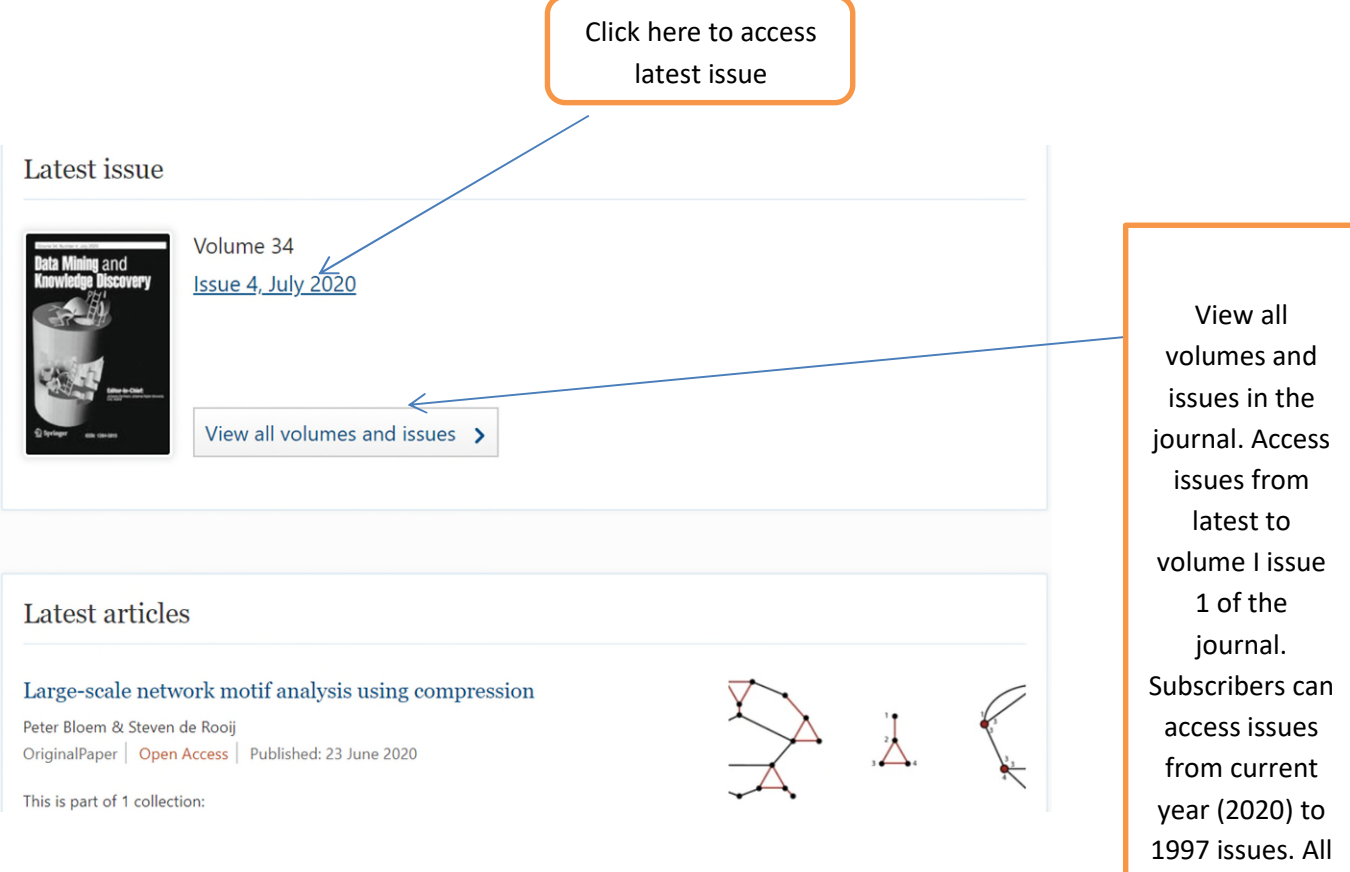

issues published prior to 1997 will not be accessible since the archive collections needs to be subscribed for access

How to access all accessible content within your institutional IP using basic Key word search option

|                                                          |                                                                                       | Basic key word search<br>option                                                  |
|----------------------------------------------------------|---------------------------------------------------------------------------------------|----------------------------------------------------------------------------------|
| <b>Springer</b> Link                                     |                                                                                       | » Sign up / Log in English 👻 Academic                                            |
| Search                                                   | ۹ \$                                                                                  | E                                                                                |
| me • Books A - Z • Journals A - Z 🔓 Vide                 | eos • Librarians                                                                      |                                                                                  |
| Biomedicine<br>Business and Management<br>Chemistry      | Providing researchers<br>scientific document<br>series, protocols, re<br>proceedings. | ers with access to millions of<br>as from journals, books,<br>eference works and |
|                                                          |                                                                                       |                                                                                  |
|                                                          |                                                                                       |                                                                                  |
|                                                          |                                                                                       |                                                                                  |
| 2: Type the keyword in the                               | space provided and click on searc                                                     | ch option                                                                        |
| 2: Type the keyword in the                               | space provided and click on sear                                                      | ch option                                                                        |
| 2: Type the keyword in the                               | space provided and click on sear                                                      | ch option                                                                        |
| 2: Type the keyword in the                               | space provided and click on sear                                                      | ch option                                                                        |
| 2: Type the keyword in the  Springer Link  "data mining" | space provided and click on searc                                                     | ch option                                                                        |

#### Step 3: Uncheck the check box to view all content accessible through your institutional IP

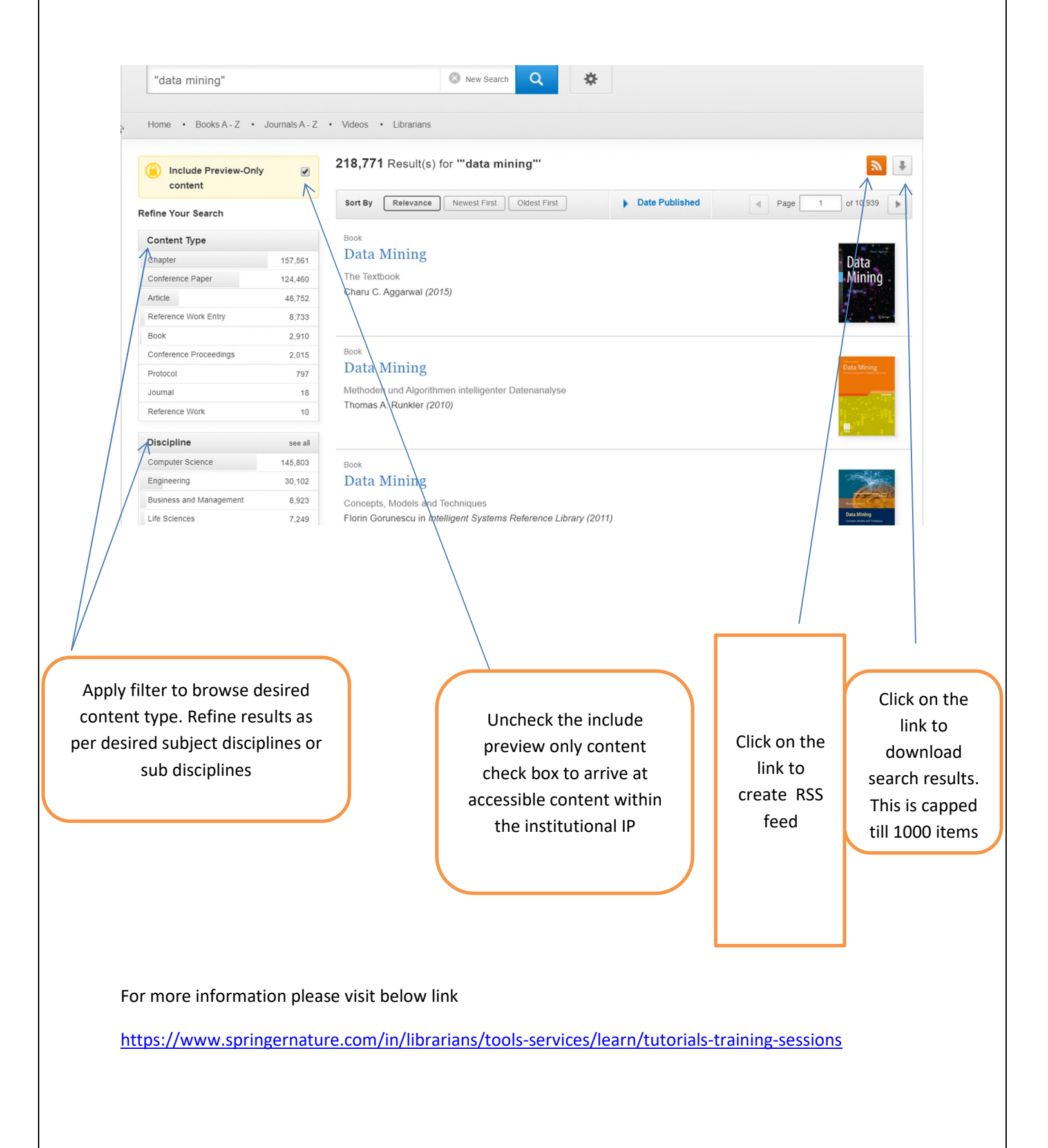